#### Hướng dẫn khai thông tin và nộp hồ sơ yêu cầu cấp phiếu Lý lịch tư pháp trực tuyến toàn trình qua Hệ thống thông tin giải quyết thủ tục hành chính thành phố Hà Nội

(Ban hành kèm theo Công văn số: /STP-PBGDPL ngày /3/2024) của Sở Tư pháp thành phố Hà Nội)

## Truy cập đường dẫn sau: https://dichvucong.hanoi.gov.vn/

\* Lưu ý:

1. Công dân có tài khoản để đăng nhập (Cổng dịch vụ công quốc gia hoặc tài khoản định danh điện tử cấp bởi Bộ Công an (VNEID) hoặc tài khoản cấp bởi Bưu điện Việt Nam).

2. Công dân có tài khoản tại ngân hàng (BIDV, Vietcombank, TP Bank, Vpbank, Agribank...) để thanh toán tiền phí cấp phiếu lý lịch tư pháp trực tuyến.

Bước 1.Chọn đăng nhập/công dân đăng nhập.

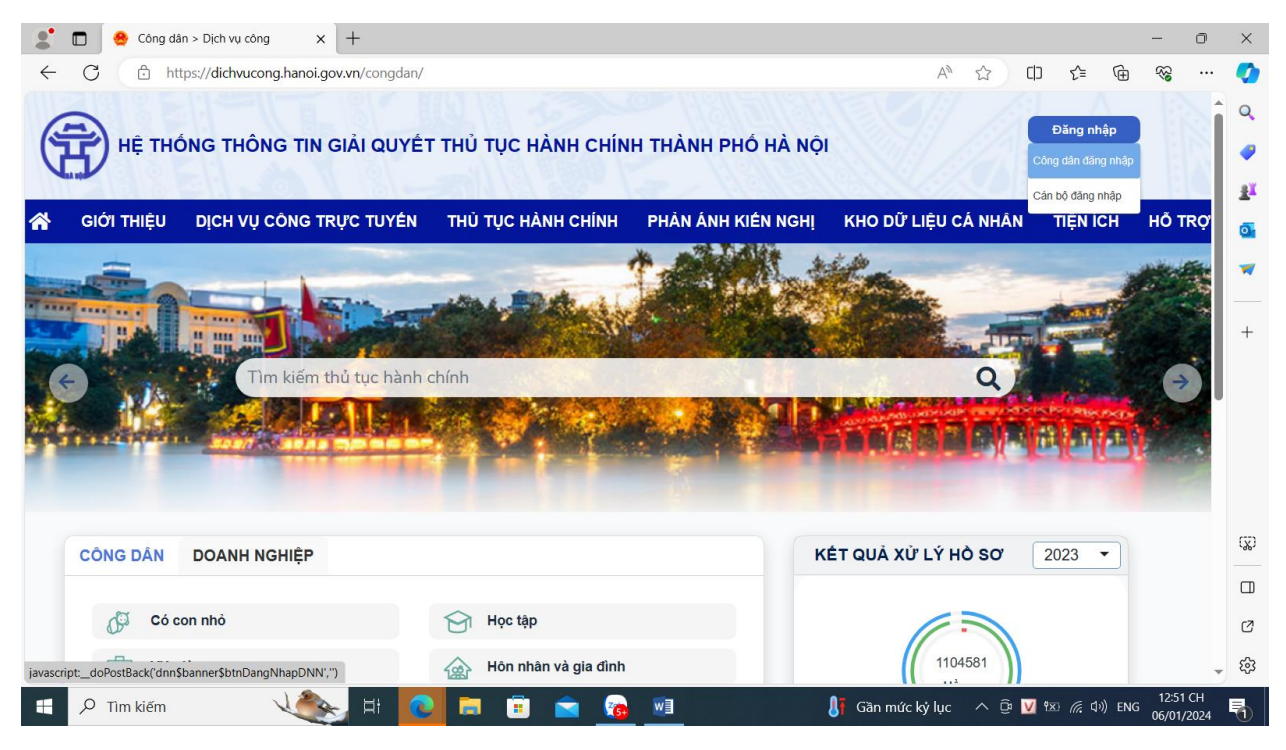

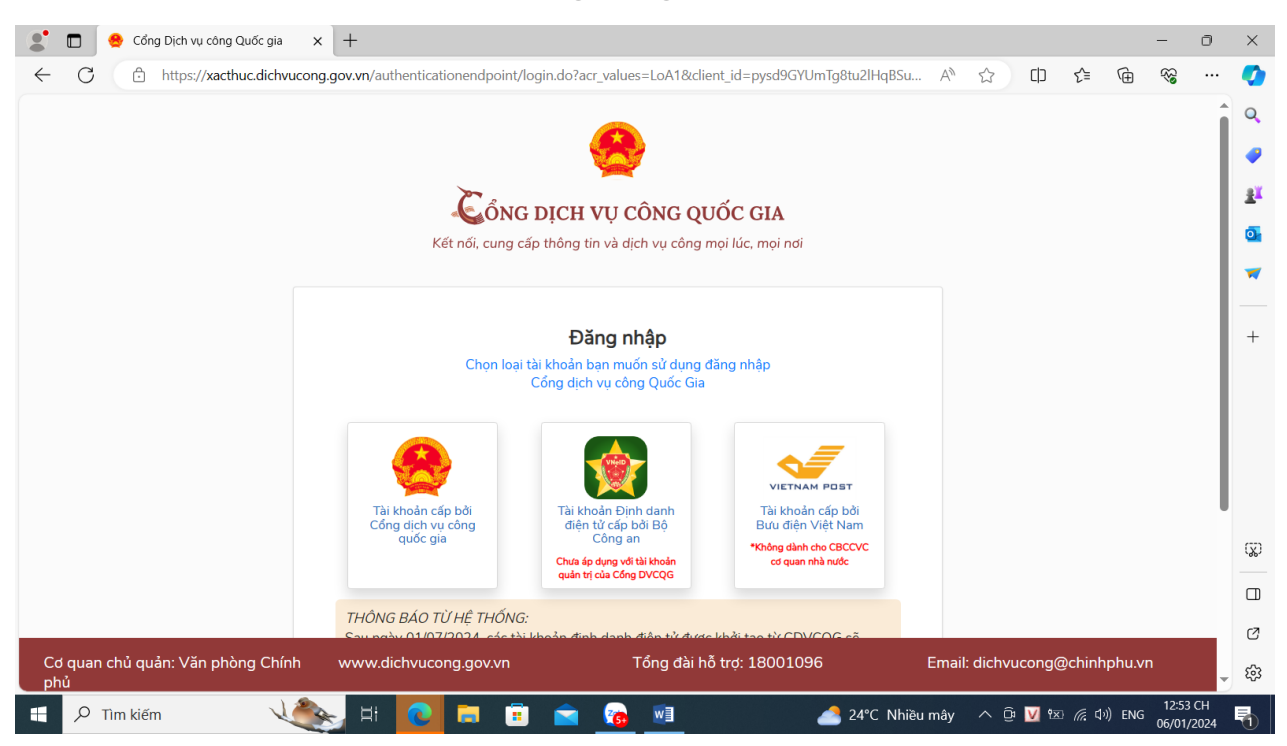

Bước 2.Chọn loại tài khoản sử dụng đăng nhập.

Đăng nhập tài khoản Cổng dịch vụ công quốc gia hoặc tài khoản định danh điện tử cấp bởi Bộ Công an (VNEID). Tên tài khoản là số căn cước công dân và đánh mật khẩu của công dân. Nhập mã xác thực/ Đăng nhập (tên của công dân hiện lên màn hình phía bên phải của Hệ thống thông tin giải quyết thủ tục hành chính thành phố Hà Nội).

| Két női, cung cá                 | DỊCH VỤ CÔN<br>ứp thông tin và dịch v | <b>NG QUỐC G</b><br>ụ công mọi lúc, n | <b>IA</b><br>mọi nơi |
|----------------------------------|---------------------------------------|---------------------------------------|----------------------|
| CMT/CCCD                         | Đăng nhập<br>Usb ký số                | )<br>Sim ký số                        |                      |
| Tên đăng nhập<br>Nhập CMT/CCC    | D                                     |                                       |                      |
| Nhập mật khẩu<br>Nhập mã xác thự | ήc                                    |                                       |                      |
| Mã xác thực                      | Quên mật khẩu<br>Đăng nhập            | Spt 2                                 |                      |
| ——— Но                           | ặc đăng nhập bằng                     | g                                     | _                    |

Đăng nhập tài khoản Cổng dịch vụ công quốc gia

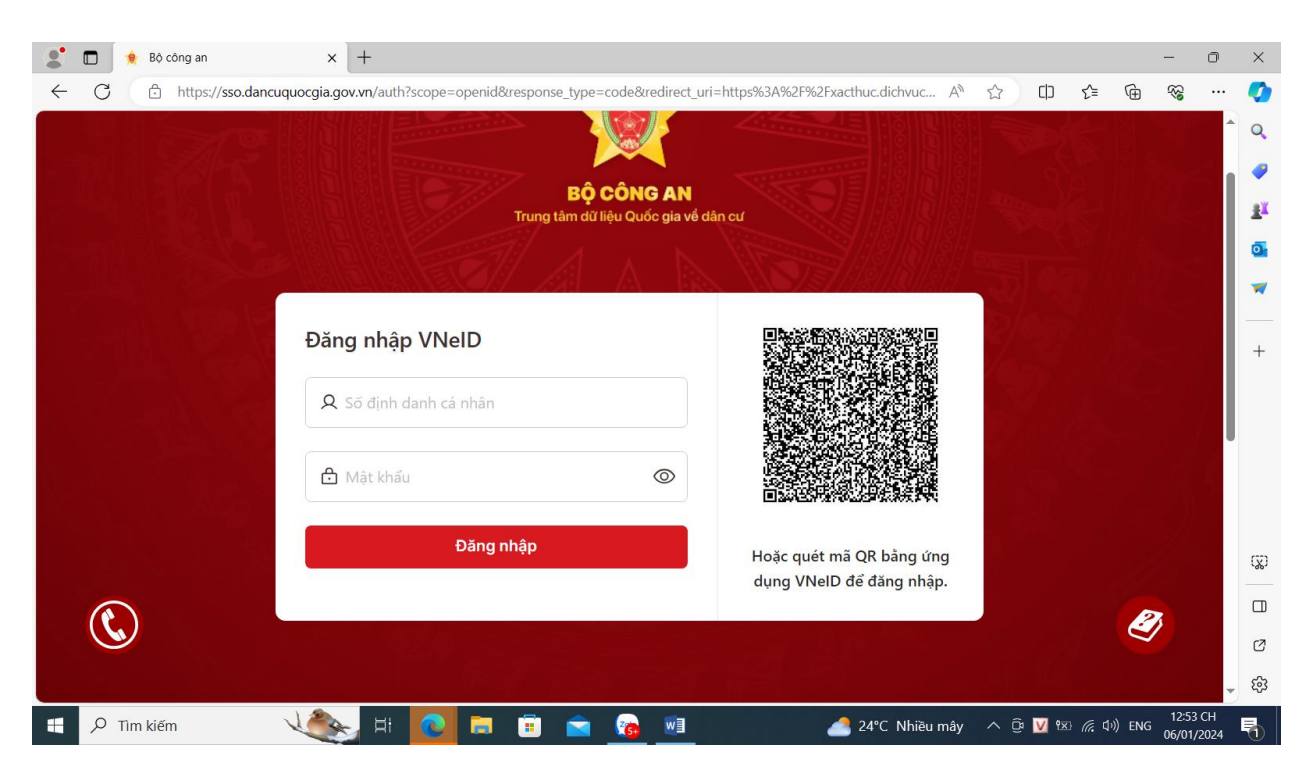

Đăng nhập tài khoản định danh điện tử cấp bởi Bộ Công an (VNEID)

Bước 3. Chọn Dịch vụ công trực tuyến.

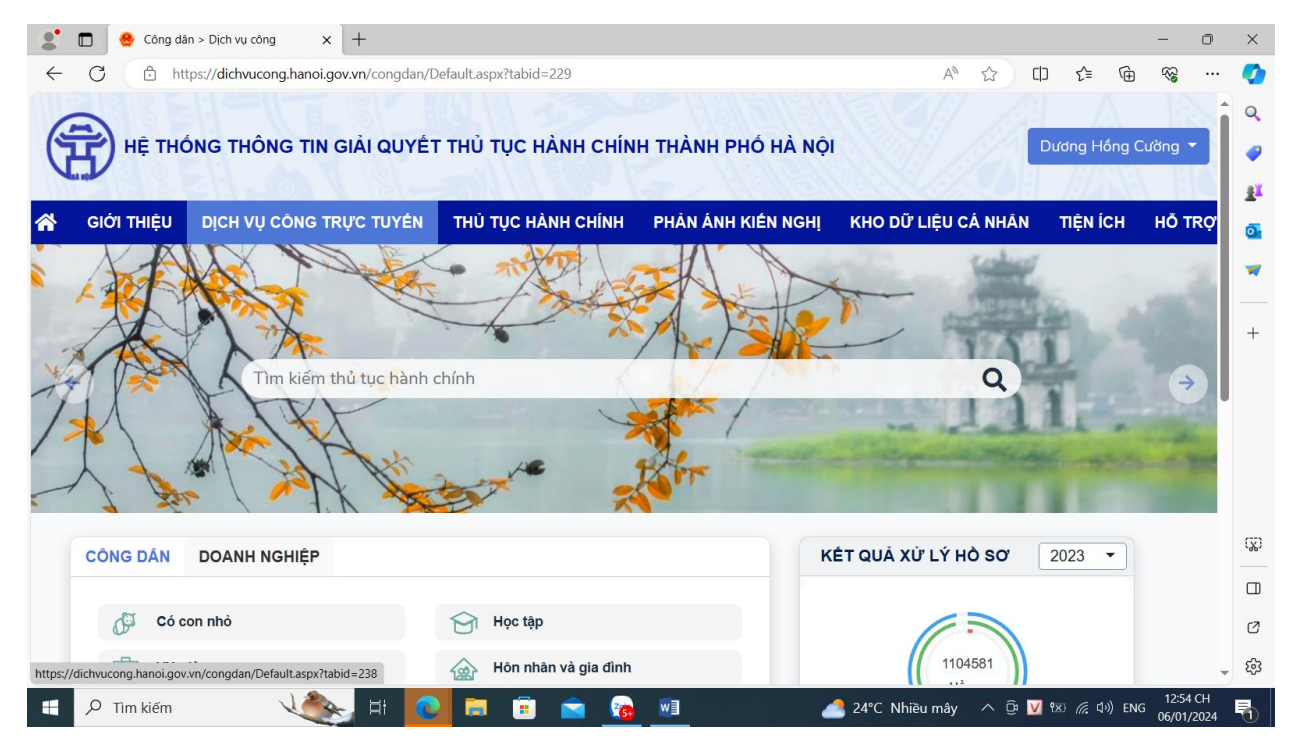

Nhập tên thủ tục hành chính Lý lịch tư pháp/ Chọn tìm kiếm.

| 🗖 😁 Công dân > Dịch vụ công > Dịch 🗙 🕂                                                                                                    |                      |                    |                     |              | - 0     |
|----------------------------------------------------------------------------------------------------|----------------------|--------------------|---------------------|--------------|---------|
| C thttps://dichvucong.hanoi.gov.vn/congdan/Defa                                                                                                    | ault.aspx?tabid=238  |                    | A" 🖒                | () {= ⊕      | ~~ ···  |
| HỆ THÔNG THÔNG TIN GIẢI QUYẾT T                                                                                                    | 'HỦ TỤC HÀNH CHÍNH ' | THÀNH PHỐ HÀ NỘ    | 1                   | Dương Hồng ( | Cường 🔻 |
| GIỚI THIỆU DỊCH VỤ CÔNG TRỰC TUYẾN                                                                                                    | THỦ TỤC HÀNH CHÍNH I | PHẢN ÁNH KIẾN NGHỊ | KHO DỮ LIỆU CÁ NHÂN | TIỆN ÍCH     | Hỗ TRỢ  |
| DỊCH VỤ CÔNG TRỰC TUYẾN                                                                                                    |                      |                    |                     |              |         |
| Thống kê thủ tục hành chính                                                                                                    | Thủ tục hành chính   |                    |                     |              |         |
| Cơ quan ban hành (1769)                                                                                                    | )<br>Ný lịch tự pháp |                    |                     | 0            |         |
| > Sở Công thương (152)                                                                                                    | IL ICH SH KUMK       |                    |                     |              |         |
| > Sở Du lịch (26)                                                                                                    | Cấp thực hiện        |                    | Cơ quan thực hiện   |              |         |
| > Sở Giáo dục và Đào tạo (131)                                                                                                    | Tất cả               | •                  | Tất cả              | -            |         |
| <ul> <li>Sở Giao thông vận tải (155)</li> <li>Sở Kế hoạch và Đầu tư (43)</li> </ul>                                                                                                    | Lĩnh vực             |                    | Mức độ              |              |         |
| Sở khoa học và Công nghệ (38)                                                                                                    | Tất cả               | •                  | Tất cả              | •            |         |
| <ul> <li>Ožul za dáza Thurong binh và Vã bải (469)</li> </ul>                                                                                                    |                      |                    |                     |              |         |
| > Sở Lao động Thương binh và Xã hội (168)                                                                                                    |                      |                    | _                   |              |         |
| <ul> <li>&gt; Sở Lao động Thương binh và Xã hội (168)</li> <li>&gt; Sở Ngoại vụ (2)</li> <li>&gt; Sở Nôi vụ (152)</li> </ul>                                                                                                    |                      | Tìm kiế            | m                   |              |         |
| <ul> <li>&gt; Sở Lao động Thương binh và Xã hội (168)</li> <li>&gt; Sở Ngoại vụ (2)</li> <li>&gt; Sở Nội vụ (152)</li> <li>&gt; Sở Nông nghiệp và Phát triển nông thôn (112)</li> </ul>                                              |                      | Tìm kiế            | ěm                  |              |         |
| <ul> <li>&gt; Sở Lao động Thương binh và Xã hội (168)</li> <li>&gt; Sở Ngoại vụ (2)</li> <li>&gt; Sở Nội vụ (152)</li> <li>&gt; Sở Nông nghiệp và Phát triển nông thôn (112)</li> <li>&gt; Sở Quy hoạch và Kiến trúc (12)</li> </ul> | STT Thủ tục          | c hành chính L     | ĩnh vực Mức độ      |              |         |

Chọn thủ tục hành chính (số thứ tự 1) Cấp phiếu lý lịch tư pháp cho công dân Việt Nam có thường trú trên địa bàn thành phố Hà Nội.

| 🔮 🗖 🧁 Công dân > Dịch vụ công > Dịch 🗙 🕂                               |             |                                                                           |                    |                 |                |       | -        | 0           | ×        |
|------------------------------------------------------------------------|-------------|---------------------------------------------------------------------------|--------------------|-----------------|----------------|-------|----------|-------------|----------|
| ← C                                                                    | aspx?tabid= | 238&tenthutuc=MwBVAFoAMwBWAEM                                             | 1AbQBVAFkAZwB      | 1AG A ☆         | ф <del>г</del> | ≡ @   | ~~       |             | <b>Ø</b> |
| > Sở Giáo dục và Đào tạo (131)                                         | Tất cả      | •                                                                         | Tất cả             |                 |                | •     |          |             | Q        |
| > Sở Giao thông vận tải (155)                                          |             |                                                                           |                    |                 |                |       |          |             |          |
| > Sở Kê hoạch và Đâu tư (43)                                           | Lĩnh vự     | c                                                                         | Mức độ             |                 |                |       |          |             | -        |
| Sơ khoa học và Cong nghệ (38) Sở khoa động Thượng hình và Vã hội (460) | Tất cả      | •                                                                         | Tất cả             |                 |                | •     |          |             | aX       |
| Sở Lao dọng Thường binh và Xa họi (168)                                |             |                                                                           |                    |                 |                |       |          |             | -        |
| Số Nguại vụ (2) Số Nội vụ (152)                                        |             | Tì                                                                        | m kiếm             |                 |                |       |          |             | 0        |
| <ul> <li>Sở Nông nghiệp và Phát triển nông thôn (112)</li> </ul>       |             |                                                                           |                    |                 |                |       |          |             | -        |
| <ul> <li>Sở Quy hoạch và Kiến trúc (12)</li> </ul>                     | STT         | Thủ tục hành chính                                                        | Lĩnh vực           | Mức độ          |                |       |          | - 1         |          |
| > Sở Tài chính (12)                                                    |             | Cấp phiếu lý lịch tư pháp cho công                                        | Lý lịch tự         |                 |                |       |          | - 1         |          |
| > Sở Tài nguyên và Môi trường (113)                                    | 1           | dân Việt Nam có thường trú trên địa<br>bàn thành phố Hà Nôi               | pháp               | Toàn trình      | Nộp hô sơ      |       |          | - 1         | +        |
| > Sở Thông tin và Truyền thông (34)                                    |             |                                                                           |                    |                 |                |       |          | - 1         |          |
| > Sở Tư pháp (190)                                                     |             | cap phieu lý lịch từ pháp cho công<br>dân Việt Nam có thường trú trên địa | Lý ligh tự         |                 |                |       |          | - 1         |          |
| > Sở Văn hóa và Thể thao (119)                                         | 2           | bàn thành phố Hà Nội (Thanh toán                                          | pháp               | Một phần        | Nộp hồ sơ      |       |          | - 1         |          |
| > Sở Xây dựng (59)                                                     |             | Chính công ích)                                                           |                    |                 |                |       |          | - 1         |          |
| > Sở Y tế (187)                                                        |             | Quy trình cấn phiếu lý lịch tự phán                                       |                    |                 |                |       |          | - 1         |          |
| > Thanh tra Thành phố (12)                                             | 3           | cho người nước ngoài cư trú tại Hà                                        | Lý lịch tư<br>pháp | Toàn trình      | Nộp hồ sơ      |       |          |             |          |
| > Ban Dân tộc Thành phô (2)                                            |             | Nội                                                                       | humb               |                 |                |       |          |             |          |
| > Ban Quán lý các Khu công nghiệp và Chê xuất Hà Nội (50)              |             | Cấp Phiếu lý lịch tư pháp liên thông                                      | Lý lich tự         |                 |                |       |          |             | ැහ       |
|                                                                        | 4           | với Sở Lào động thường bình và xà<br>hội                                  | pháp               | Ioan trinn      | Nộp hỏ sơ      |       |          |             | G        |
| Thống kê dịch vụ công                                                  |             | Quy trình cấn Bhiấu lý lịch tự nhận                                       |                    |                 |                |       |          |             | ш        |
| Tổng số thủ tục hành chính 1769                                        | 5           | cho cơ quạn Nhà nước , tổ chức                                            | Lý lịch tư         | Toàn trình      | Nôn bồ cơ      |       |          |             | Ø        |
| Tổng số trường hợp thủ tục hành 2777                                   | 5           | chính trị, tổ chức chính trị - xã hội và<br>cơ quan tiến hành tố tụng     | pháp               | Ioan unin       | Nộp hò số      |       |          |             | 563      |
| chính                                                                  |             |                                                                           |                    |                 |                |       | 254      | <b>•</b>    | ~~~      |
| 🔲 🔎 Tìm kiếm 🦊 🛃 🔁 🗖                                                   |             | 🖻 🙆 🖳                                                                     | 📥 24°C I           | Nhiều mây \land | ê <u>v</u> 🖾 🥼 | d»)EN | G 07/01, | СН<br>/2024 | 5        |

# Chọn nộp hồ sơ toàn trình.

| Tim kiếm |                                                                                                    |                 |            |           |  |  |  |  |
|----------|----------------------------------------------------------------------------------------------------|-----------------|------------|-----------|--|--|--|--|
| sтт      | Thủ tục hành chính                                                                                                    | Lĩnh vực        | Mức độ     |           |  |  |  |  |
| 1        | Cấp phiếu lý lịch tư pháp cho công dân Việt<br>Nam có thường trú trên địa bàn thành phố<br>Hà Nội                                                                  | Lý lịch tư pháp | Toàn trình | Nộp hồ sơ |  |  |  |  |
| 2        | Cấp phiếu lý lịch tư pháp cho công dân Việt<br>Nam có thường trú trên địa bàn thành phố<br>Hà Nội (Thanh toán trực tiếp tại Sở Tư Pháp<br>hoặc Bưu Chính công ích) | Lý lịch tư pháp | Một phần   | Nộp hồ sơ |  |  |  |  |
| 3        | Quy trình cấp phiếu lý lịch tư pháp cho<br>người nước ngoài cư trú tại Hà Nội                                                                                      | Lý lịch tư pháp | Một phần   |           |  |  |  |  |
| 4        | Cấp Phiếu lý lịch tư pháp liên thông với Sở<br>Lao động thương binh và xã hội                                                                                      | Lý lịch tư pháp | Toàn trình | Nộp hồ sơ |  |  |  |  |
| 5        | Quy trình cấp Phiếu lý lịch tư pháp cho cơ<br>quan Nhà nước , tổ chức chính trị, tổ chức<br>chính trị - xã hội và cơ quan tiến hành tố<br>tụng                     | Lý lịch tư pháp | Toàn trình | Nộp hồ sơ |  |  |  |  |
|          | 1                                                                                                    |                 |            |           |  |  |  |  |

## Nhập thông tin (\* mầu đỏ là bắt buộc nhập)/ Chọn Kê khai.

| Ngày, tháng, năm sinh*                                                    | Ngày 🔻 Tháng                                                                                | ▼ 15    | * | Quốc tịch                  | Việt Nam   |       |               | •     | î   |
|---------------------------------------------------------------------------|---------------------------------------------------------------------------------------------|---------|---|----------------------------|------------|-------|---------------|-------|-----|
| Loại giấy tờ *                                                            | Thẻ căn cước công dân                                                                       |         | • | Số giấy tờ *               | 00.        |       |               |       |     |
| Ngày cấp*                                                                 | •                                                                                           | •       | • | Nơi cấp (nhập hoặc chọn) * |            |       |               | •     | j – |
| Số điện thoại *                                                           |                                                                                             |         |   | Thư điện tử                |            |       |               |       |     |
| ĐỊA CHỈ THƯỜNG TRÚ                                                        |                                                                                             |         |   |                            |            |       |               |       |     |
| Tỉnh/Thành phố *                                                          | Thành phố Hà Nội                                                                            |         | Ŧ | Quận/Huyện *               | Quận       |       |               | •     |     |
| Phường/Xã/Thị Trấn *                                                      | Phường                                                                                      |         | • | Số nhà/đường/phố *         | TỔ         |       |               |       |     |
| THÀNH PHẦN HỒ SƠ:                                                         |                                                                                             |         |   |                            |            |       |               |       |     |
| STT                                                                       | Tên hồ sơ                                                                                   |         |   | Đính kèm tập ti            | n          | Xem   | Ký số         | Xóa   |     |
| 1 Trường hợp cá nhân tr<br>khai yêu cầu cấp Phiếu<br>03/2013/TT-LLTP (đín | ực tiếp thực hiện thủ tục: Kê khai tờ<br>u lý lịch tư pháp theo Mẫu số<br>h kèm dưới đây) * | Kê khai |   | <b>4</b>                   | Activate W | indow | s<br>Se Windo |       | ~   |
| <                                                                         |                                                                                             |         |   |                            |            |       |               | 11.21 | >   |

Công dân thực hiện kê khai đầy đủ các thông tin trong Tờ khai yêu cầu cấp phiếu lý lịch tư pháp/ Lưu tờ khai.

|                                    |                  |                              | Mẫu số 03/2013/TT-LLT   |
|------------------------------------|------------------|------------------------------|-------------------------|
|                                    | CỘNG HOÀ X       | à HỘI CHỦ NGHĨA VIỆT         | I NAM                   |
|                                    | Độc là           | ập - Tự do - Hạnh phúc       |                         |
| TČ                                 | ) KHAI YÊU CÂ    | ÂU CẤP PHIẾU LÝ LỊCH         | TƯ PHÁP                 |
| (1                                 | Dùng cho cả nhân | có yêu cầu cấp Phiếu lý lịch | h tư pháp)              |
|                                    |                  |                              |                         |
| ŀ                                  | Kinh gừi:        | Sở Tư pháp                   |                         |
|                                    |                  |                              |                         |
| 1. Tên tôi là: Nguyên Văn A        |                  | 2. Tên gọi khác (nêu có):    | : Tên gọi khác (nêu có) |
| 3. Giới tính: Nữ 🗸                 |                  | 4. Ngày, tháng, năm sin      | h: / / 🗖                |
| 5. Nơi sinh:                       |                  |                              |                         |
| Tinh/TP: Chọn 🗸                    | Quận/Huyện       | Chọn 🗸 🗸                     | Phường/Xã: Chọn 🗸       |
| Số nhà, đường phố: Số nhà tổ dân p | hố quê quản      |                              |                         |
| 6. Quốc tịch: Việt Nam 🗸           | 7. Dân tộc:      | Kinh 🗸                       |                         |
| 8. Nơi thường trú:                 |                  |                              |                         |
|                                    | Owân Huwân       | Chon 🗸                       | Phường/Xã: Chọn 🗸       |
| Tính/TP: Thành phố Hà Nội 🗸        | Quantituyen      |                              |                         |
| Tính/TP: Thành phố Hà Nội 🗸        | Quận Truyện      |                              |                         |

### Sau khi Lưu tờ khai Hệ thống tự động đính file PDF Tờ khai của công dân.

| Họ v  | à tên *                                                                |                                                                 |                                        |              |       | Giới tính                  | Nữ                                      |           |          | *     |
|-------|------------------------------------------------------------------------|-----------------------------------------------------------------|----------------------------------------|--------------|-------|----------------------------|-----------------------------------------|-----------|----------|-------|
| Ngày  | r, tháng, năm sinh*                                                    | Ngày 01                                                         | ▼ Tháng 09                             | ▼ 1981       | *     | Quốc tịch                  | Việt Nam                                |           |          | *     |
| Loại  | giấy tờ *                                                              | Thả căn cước                                                    | công dân                               |              |       | Số giấy tờ *               |                                         |           |          |       |
| Ngày  | ′ cấp*                                                                 |                                                                 | •                                      | 5            | •     | Nơi cấp (nhập hoặc chọn)   | Cục cảnh sát quần lý hành chính về trật | tự xã hội |          | •     |
| Số đi | ện thoại *                                                             |                                                                 |                                        |              |       | Thư điện tử                | hanh.trt@gmail.com                      |           |          |       |
| ÐİA   | CHỈ THƯỜNG TRÚ                                                         |                                                                 |                                        |              |       |                            |                                         |           |          |       |
| Tỉnh/ | Thành phố *                                                            | Thành phố H                                                     | là Nội                                 |              | ٣     | Quận/Huyện *               | Quận Ba Đình                            |           |          | •     |
| Phườ  | ing/Xã/Thị Trấn *                                                      |                                                                 |                                        |              | •     | Số nhà/đường/phố *         |                                         |           |          |       |
| THÀ   | NH PHẦN HỒ SƠ:                                                         |                                                                 |                                        |              |       |                            |                                         |           |          |       |
| STT   |                                                                        | Tên hồ sơ                                                       |                                        |              |       | Đính kèm tập               | tin                                     | Xem       | Ký số    | Xóa   |
| 1     | Trường hợp cá nhân tr<br>khai yêu cầu cấp Phiế<br>03/2013/TT-LLTP (đír | ực tiếp thực hiện<br>u lý lịch tư pháp tł<br>nh kèm dưới đây) * | thủ tục: Kê khai tờ<br>heo Mẫu số<br>* | Kê khai      | 47406 | 525-843b-4934-be84-79565e8 | 347b8_7110.pdf Hủy                      | PDF       | <b>5</b> |       |
| 2     | Giấy tờ chứng minh th<br>(yêu cầu có bản chứng                         | uộc trường hợp M<br>g thực <mark>đ</mark> iện tử)               | 11ĒN GIẢM LỆ PHÍ                       | Chọn tập tin |       |                            |                                         |           |          |       |
|       |                                                                        |                                                                 |                                        |              |       |                            |                                         |           | Thêm     | hổ sơ |

Phí/Lệ phí

Trường hợp công dân muốn nhận kết quả tại nhà thì chọn "Đăng ký trả kết quả tại nhà (có thu phí)".

| ⊖ Miễn phí                                                                                                    | <ul> <li>Trẻ em theo quy</li> <li>Người cao tuổi t</li> <li>Người khuyết tậ</li> <li>Người thuộc hộ</li> <li>chuẩn nghèo tiể</li> <li>Người cư trú tại</li> <li>khu theo quy đị</li> </ul> | định tại Luật bảo vệ, chăm sóc và giáo dục trẻ em.<br>teo quy định tại Luật người cao tuổi.<br>theo quy định tại Luật người khuyết tật.<br>1ghèo theo quy định tại Quyết định số 59/2015/QĐ-<br>cán đa chiếu áp dụng cho giai đoan 2016 – 2020.<br>các xã đặc biệt khó khăn, đồng bào dân tộc thiểu số<br>Ih của pháp luật. | TTg ngày 19 tháng 11 năm 2015 của Thủ tướng Chính phủ về việc ban hành<br>ở các xã có điều kiện kinh tế - xã hội đặc biệt khó khăn, xã biên giới, xã an toàn |
|----------------------------------------------------------------------------------------------------|----------------------------------------------------------------------------------------------------|----------------------------------------------------------------------------------------------------|----------------------------------------------------------------------------------------------------|
| Số lượng phiếu yêu cầu: 0<br>Tổng số tiền cần thai                                                                                            | phiếu (Theo quy định, công<br>nh toán: 200.000 VN                                                                                                    | lân được cấp 2 phiếu. Nếu có yêu cầu cấp thêm thì<br>D                                                                                                    | mỗi bản là 5.000 VNĐ)                                                                                                    |
| DỊCH VỤ BƯU CHÍNH CÔI                                                                                                    | NG ÍCH                                                                                                    |                                                                                                    |                                                                                                    |
| Tra cứu thông tin giá cước v                                                                                                    | vận chuyển / Giá cước niêm yê                                                                                                    | t                                                                                                    |                                                                                                    |
| Đăng ký trả kết quả tại n<br>(Nhân viên bưu điện sẽ đến Địa chỉ t                                                                             | hà <mark>(Có thu phí)</mark><br>rả kết quả để trả hổ sơ.)                                                                                                    | Địa chỉ trả kết quả:                                                                                                    |                                                                                                    |
| ĐỊA CHỈ TRỤ SỞ CƠ QUA                                                                                                    | N MỘT CỬA CỦA ĐƠN VỊ                                                                                                    |                                                                                                    |                                                                                                    |
| Sở Tư pháp : Số 221 Trấ                                                                                                    | n Phú, P. Văn Quán, Hà Đông                                                                                                    | ı, Hà Nội                                                                                                    |                                                                                                    |
| YÊU CẦU                                                                                                    |                                                                                                    |                                                                                                    |                                                                                                    |
| <ol> <li>Tập tin đính kèm phải đ</li> <li>Khi đến nhận kết quả h</li> <li>Giấy tờ tùy thân: Chứng</li> <li>Bản chính các giấy tờ đ</li> </ol> | <mark>tược quét từ bản chính.</mark><br>ổ sơ tại bộ phận Một cửa, Ông/<br>3 minh nhân dân, thẻ căn cước, l<br>ã được gửi qua mạng.                                                         | <mark>Bà cần mang theo:</mark><br>ộ chiếu, giấy giới thiệu (nếu có),                                                                                                    |                                                                                                    |

### Công dân thực hiện đổi mã bảo mật sau đó ấn nút "Gửi hồ sơ".

| Sở Tư pháp : Số 221 Trần Phú, P. Văn Quán, Hà Đông, H                                                                                                    | là Nội                                                           |                                                                                                    |
|----------------------------------------------------------------------------------------------------|------------------------------------------------------------------|----------------------------------------------------------------------------------------------------|
| YÊU CẦU                                                                                                    |                                                                  |                                                                                                    |
| <ol> <li>Tập tin đính kèm phải được quét từ bản chính.</li> <li>Khi đến nhận kết quả hổ sơ tại bộ phận Một cửa, Ông/Bà</li> <li>Giấy tờ tùy thân: Chứng minh nhân dân, thẻ căn cước, hộ c</li> <li>Bản chính các giấy tờ đã được gửi qua mạng.</li> </ol> | cần mang theo:<br>thiếu, giấy giới thiệu (nếu có),               |                                                                                                    |
|                                                                                                    | <b>Z</b><br>Đối mã bảo mật                                       |                                                                                                    |
|                                                                                                    | GỬI HỒ SƠ                                                        |                                                                                                    |
| Cơ quan chủ quốn: Ủy ban nhân dân thành phố Hà Nội<br>Địa chỉ: Số 79 Đinh Tiền Hoàng,phường Lý Thái<br>Tổ,quận Hoàn Kiếm, TP.Hà Nội                                                                                                    | Thông tin liên hệ<br>Email: kiemsoatthutuchanhchinh@hanoi.gov.vn | Tống đài hỗ trợ Activate Windows<br>024,1022 nhánh số 7: Settings to activate Windows.<br>Activate Windows |

Công dân nhập số tài khoản cá nhân của ngân hàng (BIDV, Vietcombank, TP Bank, Vpbank, Agribank... ). Sau đó ấn nút "THANH TOÁN".

| 🚍 Chọn ngân                       | hàng                | 🖺 Thông tin đơn hàng                                                            |
|-----------------------------------|---------------------|---------------------------------------------------------------------------------|
| Vietcombank                       |                     | CAC REALMHANK SMAC QUA<br>↓ MNPT<br>↓ MNPT<br>↓ MNPT<br>↓ H26.16-240104-0061    |
| Di nic tin city, giữ pháp thủ hợp | VPBank VPBank       | Nhà cung cấp<br>UBND Thành phố Hà Nội - 2                                       |
| Payoo                             | соно тими том калаз | Giá trị thanh toán:<br>200.000 VND                                              |
| 🚍 Chan ví điệt                    | - 17                | Phí dịch vụ theo chính sách<br>của Ngân hàng/Trung gian<br>thanh toán. Chi tiết |
|                                   |                     | THANH TOÁN                                                                      |
| Career Spit Tradem Toxico         | nobile stary        | Colto Sottings to activate Wind                                                 |

Trường hợp hồ sơ bị từ chối Sở Tư pháp sẽ hoàn lại tiền phí cấp phiếu Lý lịch tư pháp)/ Thanh toán ngay.

| Công dân > Dich vụ công > D: × +                                |                                                           |                      |                                                         |
|-----------------------------------------------------------------|-----------------------------------------------------------|----------------------|---------------------------------------------------------|
| C C dichvucong.hanoi.gov.vn/congdan/Default.aspx?tabid=238&ctl= | DK∣=914&tt=ZgBmAHIAWABFAEgAYgBOAGUASABhAFAAUABnAFgAVgBmA  | GUA1ABIAGwAZwA9AD0A0 | ∞ ☆ <b>]</b> 🛓                                          |
|                                                                 |                                                           |                      |                                                         |
|                                                                 | THÔNG TIN HOÀN TIẾN TRONG TRƯỜNG HỢP HỔ<br>SƠ BỊ TỪ CHỐI. |                      |                                                         |
|                                                                 | Ngân hàng (bất buộc khi thanh toán ngay)*                 |                      |                                                         |
| The state of the second state of the                            | Ngân hàng TMCP Việt Nam Thinh Vương - VPBank *            |                      |                                                         |
|                                                                 | Số tài khoản (bất buộc khi thanh toán ngay) *             |                      |                                                         |
|                                                                 |                                                           |                      |                                                         |
|                                                                 | Tên chủ tài khoản (bật buộc khi thanh toán ngay)*         |                      |                                                         |
|                                                                 | Ten ene ca energia (bec bade ten orden tegay)             |                      |                                                         |
|                                                                 |                                                           |                      |                                                         |
|                                                                 | Thanh toán ngay                                           |                      |                                                         |
|                                                                 |                                                           |                      |                                                         |
|                                                                 |                                                           |                      |                                                         |
|                                                                 | stati tas                                                 |                      |                                                         |
|                                                                 |                                                           |                      |                                                         |
|                                                                 |                                                           |                      |                                                         |
|                                                                 |                                                           |                      | Activate Windows<br>Go to Settings to activate Windows. |

Sau khi thanh toán xong, nộp hồ sơ thành công, hệ thống sẽ thông báo và có mã hồ sơ, công dân có thể kiểm tra lại trạng thái của hồ sơ tại ô "Hồ sơ của tôi"

| P           | HỆ THÓNG TH   | ÔNG TIN GIẢI QUYẾT THỦ T                                                                                       | ŲC HÀNH CHÍNH THÀN | NH PHÓ HÀ NỘI      |                     | Hoàng      | Hữu Ch |
|-------------|---------------|----------------------------------------------------------------------------------------------------|--------------------|--------------------|---------------------|------------|--------|
|             | giới thiệu    | DỊCH VỤ CÔNG TRỰC TUYẾN                                                                                        | THỦ TỤC HÀNH CHÍNH | PHÂN ÁNH KIẾN NGHỊ | KHO DỮ LIỆU CẢ NHÂN | ТІỆN ÍCH H | õ trợ  |
| - conserved |               | and a second second second second second second second second second second second second second second second |                    | 0-                 | Thông tin định danh |            |        |
| ANG         | ĐĂNG NHẬP DỊC | H VỤ CÔNG QUỐC GIA                                                                                             |                    | =>                 | Hồ sơ của tôi       |            |        |
|             |               |                                                                                                    |                    |                    | Tài liệu điện tử    |            |        |